Точка доступа DAP-1150/Ru. Версии прошивки 2.00 – 2.11

## Настройка DAP-1150/Ru в режиме повторителя (Repeater mode)

Подключите устройство к компьютеру кабелем, поставляющимся в комплекте. На сетевой карте, к которой подключено устройство, в настройках TCP/IP укажите IP-адрес - **192.168.0.51** и маску подсети -**255.255.0**. Откройте Internet Explorer и наберите в строке адреса: **dlinkap** или **192.168.0.50**.

Подключение по беспроводной связи к устройству или попытка открытия настроек через любой другой Интернет-браузер не всегда могут быть успешными.

Login: admin

Password: (по умолчанию пароль отсутствует)

Зайдите на вкладку Setup (строка вкладок сверху) в раздел Wireless Setup (список слева).

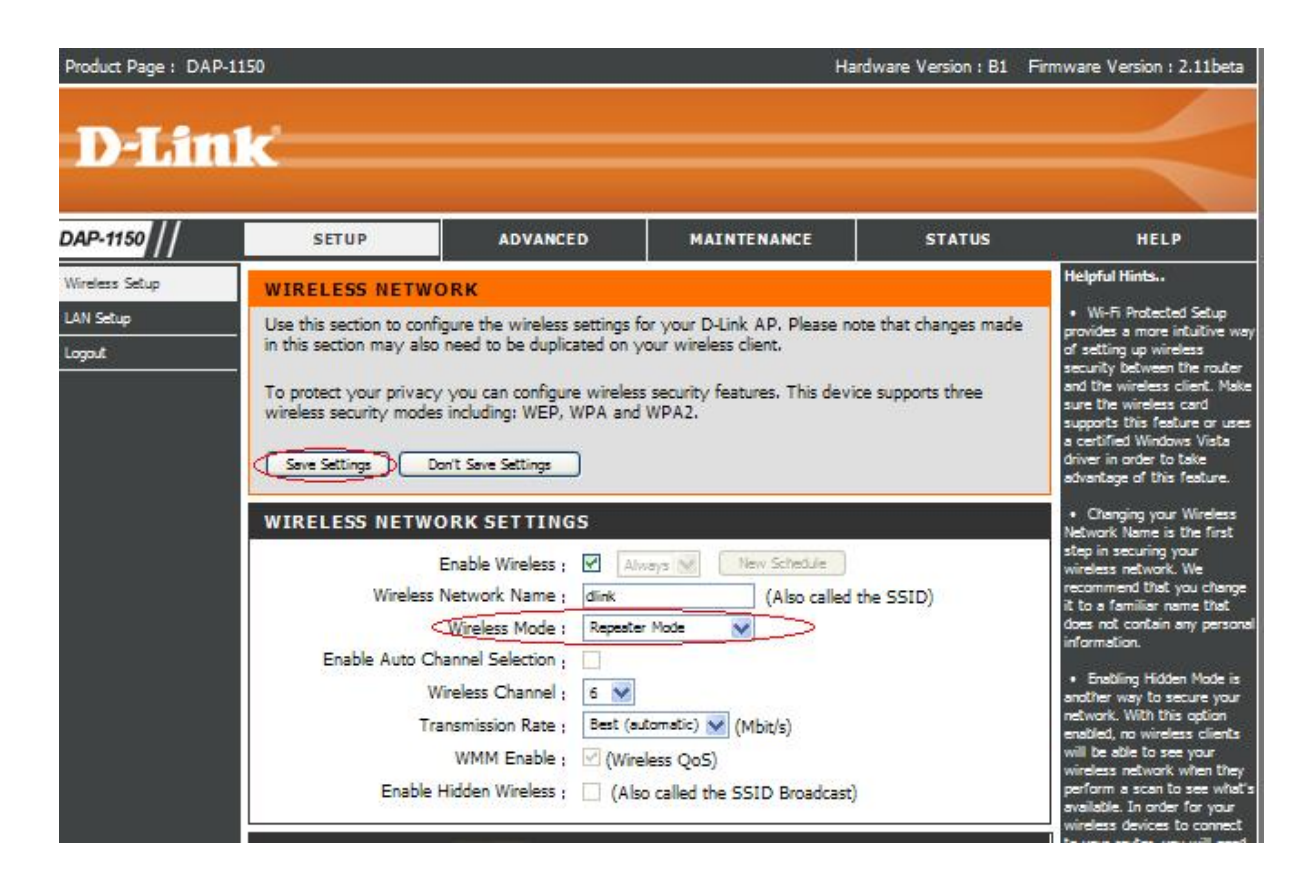

1. Установите в поле "Wireless Mode" значение "Repeater Mode" (если было установлено другое значение, нажмите после выбора "AP Mode" кнопку "Save Settings", дождитесь готовности устройства)

| WI            | tel es    | ngs NETW<br>Wireless<br>ble Auto C<br>T<br>Enable | Dan't Seve Settings         ORK SETTINGS         Enable Wireless ;       ✓         S Network Name ;       Home         Wireless Mode ;       Repeate         Channel Selection ;          Wireless Channel ;       6         Wireless Channel ;       6         WMM Enable ;       ✓ (Wireless ;         WMM Enable ;       ✓ (Mireless ;         Hidden Wireless ;       (Als | Also ca<br>(Also ca<br>r Made<br>Atomatic) (Mbit/s)<br>eless QoS)<br>o called the SSID Broado | lied the SSID)  | <ul> <li>driver in order to take<br/>advantage of this feature.</li> <li>Changing your Wireless<br/>Network Name is the first<br/>step in securing your<br/>wireless network. We<br/>recommend that you change<br/>it to a familiar name that<br/>does not contain any personal<br/>information.</li> <li>Enabling Hidden Mode is<br/>another way to secure your<br/>network. With this option<br/>enabled, no wireless clients<br/>will be able to see your<br/>wireless network when they<br/>perform a scan to see what's<br/>available. In order for your</li> </ul> |
|---------------|-----------|---------------------------------------------------|----------------------------------------------------------------------------------------------------|-----------------------------------------------------------------------------------------------|-----------------|----------------------------------------------------------------------------------------------------|
| SIT           | e sui     | RVEY (                                            | SCAN                                                                                                    |                                                                                               |                 | to your router, you will need<br>to manually enter the                                                                                                    |
| a contraction | СН        | Signal                                            | BSSID                                                                                                    | Security                                                                                      | SSID            | Wireless Network Name on<br>each device.                                                                                                    |
| 0             | 1         | 70%                                               | 00:1B:11:30:2C:62                                                                                                    | WPA2-PSK                                                                                      | Develop         | <ul> <li>If you have enabled</li> </ul>                                                                                                    |
| 0             | 6         | 100%                                              | 1C:AF:F7:CF:73:2B                                                                                                    | WEP                                                                                           | DIR-632         | Wireless Security, make sure<br>you write down the WEP Key                                                                                                    |
| 0             | 6         | 60%                                               | 1C:BD:B9:7C:23:C6                                                                                                    | OPEN                                                                                          | DSL-2640U       | or Passphrase that you have<br>configured. You will need to                                                                                                    |
| 0             | 6         | 81%                                               | 52:08:04:EB:7F:FF                                                                                                    | OPEN                                                                                          | dlink_guestFON2 | enter this information on any<br>wireless device that you                                                                                                    |
| 0             | 6         | 81%                                               | 34:08:04:EB:7F:FE                                                                                                    | OPEN                                                                                          | DSL-2740UFON2   | connect to your wireless                                                                                                    |
| 0             | 6         | 39%                                               | 00:18:E7:CA:9F:C0                                                                                                    | OPEN                                                                                          | dlink           | Manual Providence                                                                                                    |
| - 0           | 6         | 15%                                               | 5C:D9:98:63:F5:04                                                                                                    | WPA2-PSK                                                                                      | Home >          | Maren                                                                                                    |
| 0             | 11        | 0%                                                | 00:90:4C:D0:54:76                                                                                                    | WPA2-PSK                                                                                      | MTS-ROUTER      |                                                                                                    |
| 0             | 11        | 50%                                               | 34:08:04:EB:5A:45                                                                                                    | WPA2-PSK                                                                                      | Domolink_test   |                                                                                                    |
| 0             | 11        | 81%                                               | 00:0C:44:77:52:88                                                                                                    | WEP                                                                                           | DIR-300NRU      |                                                                                                    |
| 0             | 13        | 91%                                               | 00:22:80:85:86:D8                                                                                                    | WPA2-AUTO-PSK                                                                                 | Test N          |                                                                                                    |
| WI<br>WP      | A/WP      | S SECU<br>A2<br>2 requires s                      | RITY MODE<br>Security Mode : Enable v<br>tations to use high grade en<br>Cipher Type : AES<br>PSK / EAP : PSK V<br>Network Key : 12345678<br>(8~63 A1                                                                                                    | VPA/WPA2 Wineless Security<br>cryption and authenticatio                                      | (enhanced) 💌    |                                                                                                    |
| 5             | ve Settin |                                                   | Don't Save Settings                                                                                                    |                                                                                               |                 |                                                                                                    |

- 2. Настройте предварительно параметры безопасности сети: выберите необходимый тип безопасности и задайте пароль.
- 3. Нажмите кнопку "SCAN" в разделе "Site survey" для обнаружения доступных сетей.
- 4. Выберите необходимую сеть из списка.
- 5. Сохраните настройки (кнопка "Save Settings"), дождитесь готовности устройства.